# Руководство по эксплуатации

## WiFi HD Камера базового уровня

CNSS-CB1W

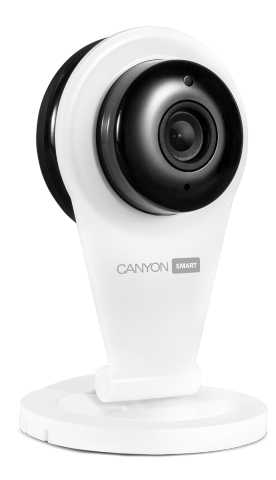

### Первое подключение и настройка камеры

- Поставьте камеру на любую твердую горизонтальную поверхность. Если требуется установка под углом, камеру необходимо зафиксировать на креплении с резьбой, которое находится в нижней части камеры.
- Подключите камеру входящим в комплект блоком питания к электрической сети. В случае потери или повреждения оригинального блока питания можно использовать адаптер "USB-розетка" (Вход 100-240V~ 50-60Hz 0.3A; Выход: 5V от 1,5A)
- 3. Установите приложение CanyonSmart на ваше устройство: iOs (iPhone, iPad), Android, Windows 10.

Варианты установки:

- отсканируйте QR-код с помощью приложения для чтения QR-кодов

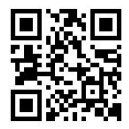

- введите в интернет-браузере на вашем устройстве ссылку canyon.usmartcam.com
- зайдите в App Store или Google Play и введите в поиске "Canyon Smart"
  4. Подключите телефон к WiFi, откройте приложение Canyon Smart и зарегистрируйте новую учетную запись пользователя, для чего введите номер телефона, имя пользователя и пароль. Если учетная запись уже создана, зайдите в нее.

5. В приложении Canyon Smart нажмите "+" (добавить камеру). Выберите способ подключения – Smartlink. Нажмите "Следующий", затем выберите ту же сеть Wi-Fi, к которой подключен ваш смартфон и введите ее пароль. Держите нажатой кнопку «Reset» 10 секунд, после чего должно поступить голосовое сообщение из камеры «Reset to default settings». Нажмите в приложении кнопку "Следующий" и ждите соединения. Камера должна находиться от телефона не далее 30 см и рядом не должно быть источника громких звуков, так как настройка камеры производится звуковыми сигналами. В случае успешного соединения введите пароль от камеры. Пароль по умолчанию указан на камере (наклейка). После того, как камера появится в списке устройств в приложении – она готова к использованию. Если пароль введен правильно, под изображением камеры будет находиться значок открытого замка. По соображениям безопасности, пожалуйста, измените пароль камеры, чтобы ваша безопасность не была нарушена

#### Использование камеры

6. В списке активных камер должен появиться снимок изображения вашей камеры, нажав на него вы зайдете в панель управления камерой, где должно появиться стабильное изображение видеопотока с камеры. Если вы подключаетесь спустя некоторое время, необходимо подождать, пока не появится статус камеры "в сети".

7. Назначение основных пользовательских иконок

1.7 Открыть изображение камеры в полноэкранном горизонтальном режиме

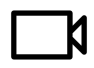

2.7 Воспроизведение записи с micro-sd карты

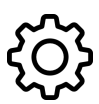

3.7 Настройки: видеозапись, дата, время и другие опции камеры

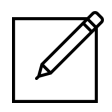

4.7 Ввести название/пароль камеры

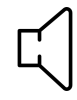

5.7 Включить / Выключить звук камеры на вашем смартфоне

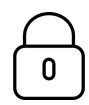

6.7 Режим охраны включен, при возникновении движения в поле зрения камеры либо при срабатывании датчиков на камере включится сирена и есть возможность получать уведомление на смартфон.

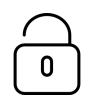

7.7 Режим охраны отключен

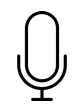

8.7 Нажмите и держите, чтобы поговорить с теми, кто находится у камеры

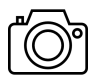

9.7 Сделать снимок экрана. Изображение сохранится в "галерею".

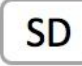

10.7 Среднее качество картинки

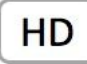

11.7 Высокое качество картинки

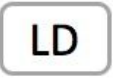

12.7 Низкое качество картинки

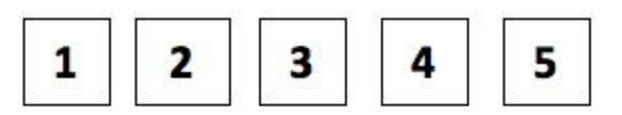

13.7 Позиции для сохранения положений поворота камеры для дальнейшего быстрого переключения (в данной модели камеры не поддерживается).

8. Настройка режима охраны. Нажмите на экране под картинкой с камеры иконку "замок" (рис. 6.7 и 7.7) когда замок закрыт - режим охраны включен. При выявлении движения в поле обзора камеры, она подаст громкую сирену.

Чтобы при этом получать уведомления на смартфон о срабатывании сирены камеры, зайдите в меню настройки опций камеры (рис. 3.7) и нажмите Настройки тревоги → Получение тревожного сообщения. По умолчанию функция уведомлений отключена.

9. Запись на Micro-SD карту. Камеры Canyon Smart оснащены слотом для Micro-SD карты (до 32 Gb), карту необходимо приобрести отдельно и отформатировать на том устройстве, где вы хотите просматривать видеозапись.

Форматирование SD-карты на ПК с Windows 10: подключите карту через кардридер и подождите, пока она распознается системой. Войдите в проводник, нажмите правой кнопкой на иконке SD-карты и выберите "Форматировать". Выберите файловую систему "FAT32", способ форматирования "быстрый", и кнопку "Начать".

Форматирование SD-карты на Mac (карта не будет читаться на Windows): подключите карту через кардридер и подождите, пока она распознается системой. Войдите в Приложения — Утилиты — Дисковая Утилита. Выберите SD карту в левом верхнем углу, нажмите Стереть — Формат: MS-DOS (FAT)

Форматирование SD-карты, установленной в камере с помощью мобильного приложение (карта не будет читаться на Windows):

Прежде чем устанавливать карту в слот, обязательно выключите камеру из сети. Установите карту, включите камеру, подождите 1 минуту и зайдите в список устройств. Потяните экран пальцем вниз и отпустите. Зайдите в меню настройки опций камеры (рис. 3.7) и нажмите Настройки записи.

Для записи того, что в данное время видит камера, нажмите Ручная запись и переведите переключатель "Переключение записи" в активное состояние (синий цвет). Чтобы остановить запись, нужно перевести ее в пассивное состояние (серый цвет).

Для записи того, что зафиксирует камера при получении тревожного сообщения (см. Пункт 10), нажмите "запись по тревоге" и укажите в пункте "Время записи", сколько минут вы желаете записать: 1, 2 или 3.

Для запланированной записи по расписанию, нажмите "запись по расписанию" и установите время записи внизу экрана. Учтите, что дата и время не синхронизируются с вашим телефоном, их нужно настроить в пункте меню "дата и время".

Чтобы проиграть на вашем телефоне запись с SD-карты, находящейся в камере, нажмите иконку "воспроизведение" (рис 2.7) и выберите нужный файл из списка. Если в списке нет файлов, значит запись не осуществлялась.

# Повторное подключение к уже работающей (ранее подключенной) камере

10. При входе в приложение Canyon Smart, на экране отображается список камер. Если камера была подключена, она будет отображаться в этом списке, но возможно с пометкой "Не в сети". Чтобы восстановить связь с камерой, необходимо подождать, пока не появится статус "В сети".

#### Выход из приложения и выключение камеры

11. Приложение будет работать на фоне работы вашего смартфона и потреблять ресурс памяти и батреи, пока вы не нажмете "More" → "Выход". После нажатия приложение закроется и соединение с камерой прервется, но камера продолжит работу. Если вы нажмете "Выйти" а не "Выход" - вы выйдете из учетной записи пользователя, а не из приложения.

12. Чтобы выключить камеру, необходимо отключить ее от сети питания